# **Citation Portal User Guide**

Version 2, Published 4/14/2025

### Introduction

Welcome to the Citation Portal User Guide. This document will help you navigate through the various features available in the Citation Portal, including the Interactive Dashboard, Data Query and Visualization, Data Extraction, Reports, Citation Tabulation and Charting, Citation Tree, and Test of Proportions.

Citation Portal has data beginning January 1, 2013, and will display the "To" date on the right side of the home page. Data is sourced from ATLAS, the Massachusetts Registry of Motor Vehicles system of record.

*Please note the Citation Portal does NOT contain any Personally Identifiable Information (PII).* 

# Accessing the Citation Portal

To access the Citation Portal, visit Citation Portal.

# Modules

|                                            | Mass.gov Living working learning                                                                                                    | VISITING & EXPLORING | YOUR GOVERNMENT                                             |                                           |  |  |  |  |  |
|--------------------------------------------|----------------------------------------------------------------------------------------------------|----------------------|-------------------------------------------------------------|-------------------------------------------|--|--|--|--|--|
|                                            | Citation Portal Home                                                                                                    |                      |                                                             | 📫 🕐 ver 1.0.0                             |  |  |  |  |  |
| The Citation Portal i pre-built reports or | The Citation Portal is designed to encourage public safety initiatives and awareness specific to citation information. Within the Citation Portal you can engage with citation related data through easy to understand pre-built reports or conduct your own self-driven analysis. Please take the time to explore the various options and find what is right for you.                                                                                                    |                      |                                                             |                                           |  |  |  |  |  |
| lil a                                      | Interactive Data Dashboards                                                                                                    |                      | Please note Citation Portal has<br>through Thu Mar 28 2024. | data loaded from January 1, 2013          |  |  |  |  |  |
| <b>\$</b> 7% E                             | Citation Portal dashboards tell powerful data stories using maps, charts and tables based<br>on complex analyses. These pre-built dashboards allow for interactive analysis and data<br>exploration concilies to a chen data thome in a cance of categories.                                                                                                    | INTERACT             | Number of Citations Issued                                  | Number of Violations Issued               |  |  |  |  |  |
|                                            | exploration specific to a given traca theme in a range of categories.                                                                                                    |                      | 6,514,186                                                   | 9,050,005                                 |  |  |  |  |  |
|                                            | Data Query and Visualization<br>Using the Data Query and Visualization tool, you can conduct simple to sophisticated data                                                                                                    |                      | Number of Civil Citations Issued                            | Number of Electronic Citations<br>Issued  |  |  |  |  |  |
|                                            | queries to generate subsets of the citation data. This may be done at the citation level or<br>violation level, including a wide array of citation, violation, person, and vehicle data<br>attributes to select from. Once generated you can then visualize the data in three core<br>ways: on charts on tables or spatiality on a man. Through noted senaratively these elements<br>attributes the select from the senarative senaration of the senarative senarative senarative senarative the senarative senarative | EXPLORE              | 3,036,535                                                   | 2,037,132                                 |  |  |  |  |  |
|                                            | ntly and it chands an approximation of approximation of a many interest approximately interest of the change of a<br>all work in an advert providing the ability to switch between the visualization methods<br>seamlessly.                                                                                                    |                      | Number of Citations to<br>Warnings Issued                   | Reported Age of Customers                 |  |  |  |  |  |
| . <u>.</u>                                 | Data Extraction<br>Using the Data Extraction service, you can request publicly available data by municipality<br>and date range in several formats. The standard data report request form should be used<br>when trying to obtain datasets of town-wide citation data for specific years. In addition, a<br>link is provided to MassDOT's Open Data Portal for more large-scale data download<br>capabilities where the entire citation data file may be downloaded for each year.                                                                                                    | EXTRACT              |                                                             | <16 5 5 5 5 5 5 5 5 5 5 5 5 5 5 5 5 5 5 5 |  |  |  |  |  |

### Interactive Data Dashboards

The Interactive Data Dashboards provide a comprehensive view of citation and violation data. Here's how to navigate and use the dashboards:

### Hit the Interact tab to open the dashboards in a new tab.

| de a |                                                                                           |          |
|------|-------------------------------------------------------------------------------------------|----------|
|      | Citation Portal dashboards tell powerful data stories using maps, charts and tables based | INTERACT |
| A FI | on complex analyses. These pre-built dashboards allow for interactive analysis and data   |          |
|      | exploration specific to a given data theme in a range of categories.                      |          |

The first dashboard, Business Descriptions, provides an overview of the dashboards and other general information.

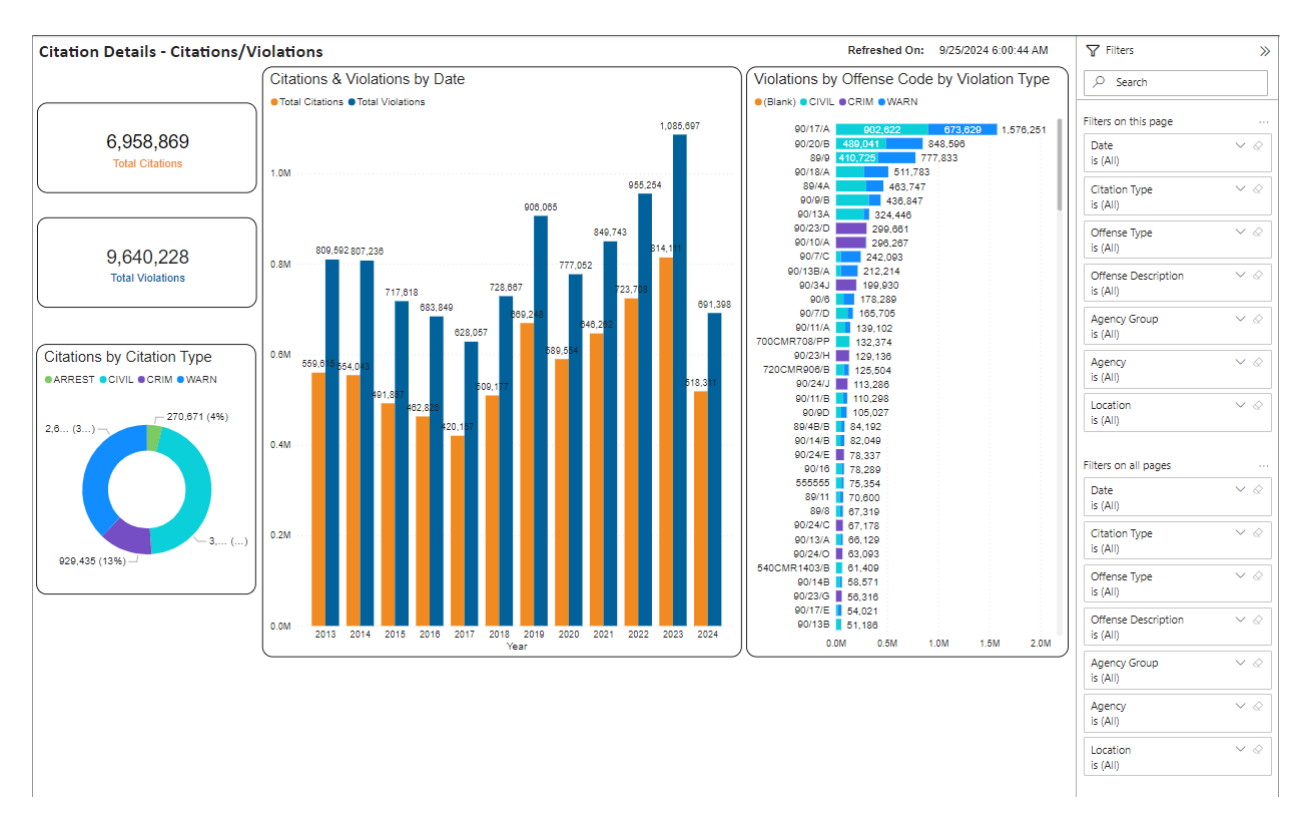

### **Understanding the Dashboard Components**

The dashboards are divided into several key components. Using the Citations/Violations dashboard as an example, the following components are shown:

- 1. **Total Citations and Total Violations Overview**: Displays the total number of citations and violations.
- 2. **Citations by Citation Type**: A pie chart breaking down citations into ARREST, CIVIL, CRIM, and WARN categories.
- 3. **Citations & Violations by Date**: A bar chart comparing the total citations and total violations over time.
- 4. Violations by Offense Code by Violation Type: A bar chart showing the number of violations categorized by offense code and violation type (Blank, CIVIL, CRIM, WARN).

### **Using the Filters**

Filters allow you to customize the data displayed on the dashboard. The filters available include:

- 1. (Event) Date: Filter data by specific dates or date ranges.
- 2. **Citation Type**: Filter data based on the type of citation (ARREST, CIVIL, CRIM, WARN).
- 3. (Violation) Offense Type: Filter data by the type of violation.
- 4. **Offense Description**: Filter data by the description of the offense.
- 5. Agency Group: Filter data based on four high-level categories of issuing agencies.
- 6. **(Issuing Police) Agency**: Filter data based on the police agency that issued the citations.
- 7. Location: Filter data by specific locations.

### Step-by-Step Guide to Using Filters

1. Access the Filters Panel: The filters panel is located on the right side of the dashboard.

### 2. Applying Filters:

- o (Event) Date:
  - Click on the calendar icon next to the filter.
  - Select the desired date or date range.
- **Citation Type**:
  - Click on the dropdown menu.
  - Select the type of citation you want to view.
- (Violation) Offense Type:
  - Click on the dropdown menu.
  - Choose the violation type to filter by.
- Offense Description:
  - Enter the description of the offense in the search box.
- Agency Group:
  - Click on the dropdown menu.

• Choose the agency or agencies you want to filter by.

### • (Issuing Police) Agency:

- Click on the dropdown menu.
- Choose the police agency you want to filter by.
- Location:
  - Click on the dropdown menu.
  - Select the location to filter data.

### 3. Resetting Filters:

- To reset any applied filter, click on the filter you want to reset and clear the selection.
- Alternatively, use the "Clear All Filters" option to reset all filters at once.

### Interpreting the Data

- Total Citations and Total Violations: Provides a quick overview of the overall data.
- **Citations by Citation Type**: Shows the proportion of different citation types.
- **Citations & Violations by Date**: Useful for analyzing trends over time.
- Violations by Offense Code by Violation Type: Helps identify the most common offenses and their types.

### Tips for Effective Use

- Utilize multiple filters simultaneously to narrow down the data to specific criteria.
- Hover over charts and graphs to see detailed tooltips.
- Use the date filter to analyze trends over specific periods.

## Data Query and Visualization

To conduct more complex data queries and generate subsets of citation data, use the Data Query and Visualization tool.

### Steps to Use Data Query and Visualization

### Hit the EXPLORE Tab

• Access the Data Query and Visualization by clicking on the EXPLORE tab.

**EXPLORE** 

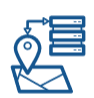

#### Data Query and Visualization

You can conduct simple to complex data queries to generate subsets of the citation data. Select from citation, violation, person, and vehicles data attributes. Once set up, you can visualize the data in three core ways: on charts, on tables, or on a map. The elements work in tandem, allowing you to switch between the visualization methods.

#### 1) Select Fields

• Choose the data attributes you want to include in your query.

Attributes are divided into Citation Data, Person Data, and Vehicle Data.

### **Additional Features**

- Use the Query Speed Estimator to understand the expected query speed based on selected parameters.
- o Refine your search by going back to previous steps and adjusting the criteria

| LITATION DATA LEVEL H                                          | -IEIOS 🖤 Select All Reset                                   |                  | Query Speed Estimator: slower faster (2) |
|----------------------------------------------------------------|-------------------------------------------------------------|------------------|------------------------------------------|
| 📽 Citation Data Attribu                                        | tes                                                         |                  |                                          |
| Agency                                                         | Citation Number                                             | Date Event       | Day of Week                              |
| Agency Group                                                   | Citation Source                                             | Date Written     | Hour of Day                              |
| Officer Badge                                                  | Citation Type                                               | ✓ Date Posted    | Time of Day                              |
| Location Code                                                  | Violator Type                                               | ✓ Date Rejected  | Time Hour                                |
| Court Code                                                     | Accident Related                                            | Date Payment Due | Time Minute                              |
| <ul> <li>Court Case ID</li> </ul>                              | Total Due                                                   | Time AM/PM       | Docket Number                            |
| <ul> <li>Hearing Requested</li> </ul>                          | ✓ Business                                                  | Citation Month   | Date Case Filed                          |
| <ul> <li>Non-Inventory MV Search</li> </ul>                    | <ul> <li>Officer Certifies</li> </ul>                       | Citation Year    |                                          |
| Person Data Attribut                                           | es<br>ave citation person information in the search results |                  |                                          |
| Age Age                                                        | Birth Vear                                                  | License Class    | Country Person Licensed                  |
| Age Group                                                      | Birth Month                                                 | CDL License      | State Person Licensed                    |
| Race                                                           | Sex                                                         | Zip Code         |                                          |
| Vehicle Data Attribut Click this icon to include vehicle level | CES<br>data fields in the search results                    |                  |                                          |
|                                                                |                                                             |                  | Courses Mahida Berdistand                |
| CDL Vehicle                                                    | Plate Type                                                  | Vehicle Color    | Country venicle Registered               |

### 2) Query Type

- Choose between Basic Search and Advanced Search.
- Basic Search allows for simpler queries using common citation-related attributes.
- Advanced Search offers more options, including mathematical and logical operators.

| 1. Select Fields | 2. Query Type                             | 3. Define Query                                                   | 4. Visualize Results                                                                                                    |  |
|------------------|-------------------------------------------|-------------------------------------------------------------------|----------------------------------------------------------------------------------------------------|--|
|                  | Sele                                      | ect the type of query from below                                  | <i>.</i> You will then be able to visualize the results.                                                                                                    |  |
|                  |                                           | $\bigcirc$                                                        | <b>B</b>                                                                                                    |  |
|                  |                                           | 00                                                                | 22                                                                                                    |  |
|                  | Basic S                                   | Search                                                            | Advanced Search                                                                                                    |  |
|                  | After select<br>screen, you<br>the query. | ing the fields on the previous<br>can visualize results or refine | After selecting the fields in the previous<br>screen, you can visualize results or refine<br>the query. You can choose from a wide<br>variety of characteristics and data fields.<br>Also, various mathematical and logical<br>operators. |  |
|                  | BASIC                                     | SEARCH $\rightarrow$                                              | ADVANCED SEARCH >                                                                                                    |  |
|                  |                                           |                                                                   |                                                                                                    |  |

### 3) Define Query

- Set up your query parameters, including date ranges and specific criteria for your selected attributes.
- Use the Basic Filters or define more specific criteria under Citation Attributes, Person Attributes, and Vehicle Attributes.

| 1. Select Fields                              | 2. Query Type | 3. Define Query                       | 4. Visualize Results |                                                                                                    |
|-----------------------------------------------|---------------|---------------------------------------|----------------------|----------------------------------------------------------------------------------------------------|
| Basic Search Advanced S                       | Search        |                                       |                      | Reset All Filters Data Level: Citation Visualize Results                                                                                                    |
|                                               |               |                                       | Reset Basic Filters  | Basic Search Help<br>The basic query allows you to choose options from common citation-related                                                                                                    |
| Basic Filters                                 |               |                                       | ^                    | attributes.                                                                                                    |
| Start Date - End Date<br>4/1/2024 - 4/30/2024 | <b>i</b> 0    |                                       |                      | After making selections, you can visualize the results. The citation-related data<br>will display in a map, bar chart, and table on the next screen. You can refine the<br>query by going back to the previous screens. |
| Agency Grouping<br>Local - Boston             | ~ (?)         | Agency<br>Boston Police (before 1992) | Code:CP_B * ⑦        | Step 1: Select options from the Basic Filter and other Attributes dropdowns     Step 2: Select Visualize Results     Step 3: View results                                                                               |
|                                               |               |                                       |                      | Step 4: Refine search parameters and repeat from Step 2 (as needed)                                                                                                    |
| Citation Attributes                           |               |                                       | ~                    |                                                                                                    |
| Person Attributes                             |               |                                       | ~                    |                                                                                                    |
| Vehicle Attributes                            |               |                                       | ~                    |                                                                                                    |

### 4) Visualize Results

- Once the query is defined, visualize the results on a map, bar chart, and table.
- The visualized results help in analyzing the data effectively.

|                                                                                                    | ( An Olice                                                                                                    |                                                                                                    | reality of massachasett                                                                                                    |            |                                                             |                            |                                          |
|----------------------------------------------------------------------------------------------------|----------------------------------------------------------------------------------------------------|----------------------------------------------------------------------------------------------------|----------------------------------------------------------------------------------------------------|------------|-------------------------------------------------------------|----------------------------|------------------------------------------|
|                                                                                                    | 🕐 Mas                                                                                                    | s.gov                                                                                                    | G WORKING                                                                                                    | LEARNING   | VISITING & EXPLORING                                        | YOUR GOVERNMENT            |                                          |
| Citation Cita                                                                                                    | ation Portal Home > D                                                                                                    | ata Query and Visuali                                                                                                    | zation                                                                                                    |            |                                                             | Show All S                 | how Map Show Chart Show Grid 🗳 🕐 ver 1.1 |
| 1. Select Fields                                                                                                    | 2.0                                                                                                    | Query Type                                                                                                    | 3. Define (                                                                                                    | Query      | 4. Visualize Results                                        |                            |                                          |
| + o <sup>Albary</sup>                                                                                                    |                                                                                                    | and a second second sec | a picceser                                                                                                    | ~          | 000<br>003<br>003<br>003<br>003<br>003<br>003<br>003<br>003 | Citation Linin<br>Age Orau |                                          |
| Vingston<br>Poughkeepsie<br>Iari, USGS (Earl, TomTom, Garmin, FAO,<br>Top third                                                                                                    | Hartford<br>ORAA, USGS, EPA, NPS, USFWS  <br>Bottom third                                                                                                    | Windham<br>Wassechusetts Highwey Survey Sec<br>D citations                                                                                                    | ence<br>And And And And And And And And And And                                                                                                    | Powered by | Eari 0                                                      | 10-20 21-24 25-34 35-44    | 4554 5564 6574 7594 ×                    |
| Ringston (<br>PoupHeepsis<br>Esri, USGS   Esri, TomTom, Garmin, FAO,<br>Top third Middle third<br>Top a here to set row groups                                                                                                    | Hartford<br>Hartford<br>NOAA, USGS, EPA, NPS, USPWS  <br>Bottom third                                                                                                    | Windham<br>Wassechusetts Highwey Survey Sec<br>O citations                                                                                                    | tion Messels                                                                                                    | Powered by | Esri 0                                                      | 1920 2124 2534 3544        | 4554 5564 6574 7584 ×                    |
| Poughkeepsis<br>Lin USGS (Exit TomTom, Garmin, FAO,<br>Top third Middle third<br>Drap here to set row groups<br>Agency                                                                                                    | Hartford<br>Hartford<br>NOAA, USBS, EPA, NPS, USPWS (<br>Bottom third                                                                                                    | Ministry Survey Sec<br>Dicitations                                                                                                    | enda<br>and association<br>tion MessGIS                                                                                                    | Powered by | Earl 0                                                      | 1620 2124 2534 3544        | 4554 5564 6574 7584 ×                    |
| Register<br>Poughterspoin<br>Exi, USSS Exi, TomTom, Samin, FAO,<br>Top third Middle third<br>Drag here to set row groups<br>Agency<br>Boston Police District B-3                                                                                                    | Hartford<br>Hartford<br>NOAA, USBS, EPA, NPS, USPWS  <br>Bottom third<br>Citation Number<br>T1968650                                                                                                    | Windhum<br>Massechusets Highway Survey Ser<br>D citation Code<br>Dorchester                                                                                                    | Princuth<br>arrange Association<br>from Massells                                                                                                    | Powered by | Ent 0                                                       | 1820 2124 2534 3544        | 4554 5564 6574 7584 ×                    |
| Ingenor     ProgNeepen     ProgNeepen     USSS Exit TomTom Samm, FAD.     Top third Middle third     Drag here to set row groups     Agency     Boston Police District B-3     Boston Police District B-3                                                                                                    | Hartford<br>NOAA, USGS, EPA, NPS, USPVS  <br>Bottom third<br>Citation Number<br>T1968500<br>T1968792                                                                                                    | Vendean<br>Vessechusett Highwey Survey Ser<br>D citations<br>Location Code<br>Dorchester<br>Dorchester                                                                                                    | entra Annah<br>Jan Mascis                                                                                                    | Powered by | Ext 0<br>0<br>+16<br>16-17                                  | 1620 2124 25:34 35:44      | 4554 554 6574 7584 **                    |
| Ringson<br>Roughkrepsin<br>La USSS I En TomTom, Samina, FAO,<br>Top third Middle third<br>Top thay here to set row groups<br>Agency<br>Boston Police District B-3<br>Boston Police District B-3<br>Boston Police District B-3                                                                                                    | India USGS, EPA, IVPS, USFIVS  <br>Bottom third  <br>Citation Number<br>T1968502<br>T1968792<br>T2970655                                                                                                    | er // Priver<br>Wedan<br>D citations<br>D citations<br>Location Code<br>D orchester<br>D orchester<br>D orchester                                                                                                    | Annun<br>Annun<br>Annun | Powered by | En 0<br>-16 15-17                                           | 1020 2124 2534 3544        | 4554 5564 6574 7584 ×                    |
| Congetion     Congetion     Congetion     Cost is in TomTom, Samme, FAD,     Top third     Congetion     Congetion     Cong                                                                                                    | NOAA USSS EPA NrS USFWS  <br>Bottom third<br>Citation Number<br>T1956850<br>T195685<br>T195685                                                                                                    | Vindem<br>Massendarts Highway Survey Set<br>Dicktations                                                                                                    | and Annual<br>Son Marcals                                                                                                    | Powered by | Ext = 0<br>016 16-17                                        | 16.20 21.24 26.34 36.44    | 4554 55-64 65-74 75-64 **                |
| Paughangan<br>Paughangan<br>bri USSS Ent TomTom Garmin FAO.<br>Top third Middle third<br>Top third Middle third<br>Top third Middle third<br>Data Partice District B-3<br>Boston Police District B-3<br>Boston Police District B-3<br>Boston Police District B-3<br>Boston Police District B-3<br>Boston Police District B-3                                                                                                    | Citation Number<br>Citation Number<br>T1966850<br>T1968550<br>T1968555<br>T19688455<br>T3066859                                                                                                    | Vendam<br>Vessenaert Hohney Sorvey Sar<br>Do Crations<br>Location Code<br>Dorchester<br>Dorchester<br>Dorchester<br>Dorchester<br>Dorchester                                                                                                    | Arman<br>Arman<br>Arman | Powered by | Evi 0<br>+16<br>16-17                                       | 1620 2124 2534 3544        | 45.54 55.64 65.74 75.84 ~                |
| Programmer Programmer                                                                                                    | Mili                                                                                                    | Vendam<br>Massonuers Holmay Survey Set<br>Dictations<br>Location Code<br>Dorchester<br>Dorchester<br>Dorchester<br>Dorchester<br>Dorchester<br>Dorchester                                                                                                    | Arner<br>Arner<br>Arner | Powered by | Ext 00<br>00-<br>0                                          | 18.20 21:24 25:34 35:44    | 4554 55-64 65-74 75-84 ∞                 |
| Congener     Congener                                                                                                    | Clation Number     Clation Number     T1968650     T1968650     T1968650     T1968650     T1968650     T196865     T196865     T196865     T196865     T1968845     T1968845     T1968845     T1968847                                                                                                    | Vendem<br>Versachusett Highway Survey Sec<br>D citations<br>Location Code<br>Dorchester<br>Dorchester<br>Dorchester<br>Dorchester<br>Dorchester<br>Dorchester<br>Dorchester<br>Dorchester<br>Dorchester<br>Dorchester                                                                                                    | And And And And And And And And And And                                                                                                    | Powered by | Ext 16-17                                                   | 16.20 21-24 25-34 25-44    | 45-54 05-64 05-74 75-84 **               |
| Pougheroper     Pougheroper     Jossi Ean Tomforn Garma FAO     Top third Middle third     Top therd District B-3     Boston Police District B-3     Boston Police District B-3     B                                                                                                    | Andrew Construction           Octation Number           T1988792           T2970565           T1988792           T1988792           T1988792           T1988792           T1988792           T1988792           T1988792           T1988785           T1988845           T1988845           T1988858           T1988858 | Vendami<br>Masschusetti Highway Soney Sac<br>2 ctations<br>Dictation<br>Dirchester<br>Dirchester<br>Dirchester<br>Dirchester<br>Dirchester<br>Dirchester<br>Dirchester<br>Dirchester<br>Dirchester<br>Dirchester<br>Dirchester                                                                                                    |                                                                                                    | Rovered by | Ext 16 17                                                   | 1620 2124 2534 3544        | 4554 5554 6574 7584 **                   |
| Program<br>Programmer FAO<br>Topo third Middle third<br>Topo third Middle third<br>Topo third Middle third<br>Topo third Middle third<br>Topo third States<br>Agency<br>Boston Police District B-3<br>Boston Police District B-3<br>Boston Police B-3<br>Boston Police B-3<br>Boston Police B-3<br>Boston Police B-3<br>Boston Police B-3<br>Boston Police B-3<br>Boston Police B-                                                                                                    | Clatton Number     Clatton Number     T196850     T196972     T297065     T196845     T366850     T196845     T366850     T196845     T366856     T366845     T366845                                                                                                    | vendem     vendem      |                                                                                                    | Powered by | Ext 16-17                                                   | 16.20 21.24 26.34 36.44    | 4554 55-64 65-74 75-64 **                |
| Programm<br>Programmer<br>En USSS Ent Tomforn Garmin, FAO<br>Top trial<br>Programmer<br>Programmer | Citation Number<br>Citation Number<br>Citation Number<br>Trise6850<br>Trise6850<br>Trise6855<br>Trise6845<br>Trise6845<br>Trise6845<br>Trise6845<br>Trise6845<br>Trise6845<br>Trise6845<br>Trise6845<br>Trise6826<br>Trise6826<br>Trise6826                                                                             | Vendem<br>Versionisert Highway Sorvey Sec<br>O citations<br>Location Code<br>Dorchester<br>Dorchester<br>Dorchester<br>Dorchester<br>Dorchester<br>Dorchester<br>Dorchester<br>Dorchester<br>Dorchester<br>Dorchester<br>Dorchester<br>Boston                                                                                                    |                                                                                                    | Powered by | Ext 0<br>0<br>+16<br>16-17                                  | 1620 2124 25:34 35:44      | 45-54 55-64 65-74 75-84 **               |

## **Data Extraction**

To request citation or violation data by year and municipality, use the Data Extraction feature.

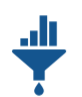

#### **Data Extraction**

Request citation or violation data by year and municipality. The report also includes a link to MassDOT's Open Data Portal. The portal is useful for large-scale data downloads.

### **Steps to Use Data Extraction**

- 1. Hit the EXTRACT Tab
  - Access the Data Extraction by clicking on the EXTRACT tab.

#### 2. Request Data

- Fill out the Standard Data Report Request Form.
- Select the Data Level (Citation Data or Violation Data).
- Enter your email address, select the year and municipality, and choose the desired format (e.g., XLSX).

EXTRACT

• Click on "EXTRACT DATA" to submit the request.

#### 3. Receive Data

• You will receive an email with a link to the data within 5-10 minutes after submission.

#### Citation Portal Home > Data Extract

Using the data extraction service, you can request publicly available data by municipality and date range in several formats. The standard data I town-wide citation data for specific years.

| Standard Data Report Request Form (for Citation level data)<br>Use the fields below to request your data. You'll get an email with a link to the data within 5-10 minutes after submission. |  |  |  |  |  |  |
|----------------------------------------------------------------------------------------------------|--|--|--|--|--|--|
| Data Level Citation Data Violation Data                                                                                                    |  |  |  |  |  |  |
| W.W@GMAIL.COM                                                                                                    |  |  |  |  |  |  |
|                                                                                                    |  |  |  |  |  |  |
| 2023 • Abington •                                                                                                    |  |  |  |  |  |  |
| * xzlx                                                                                                    |  |  |  |  |  |  |
| EXTRACT DATA                                                                                                    |  |  |  |  |  |  |

### Reports

Access a suite of pre-built reports across various categories, including speeding violations, distracted driving violations, citation summaries, and more.

Steps to Access Reports

#### 1. Hit the REPORTS Tab

• Access the Reports section by clicking on the REPORTS tab.

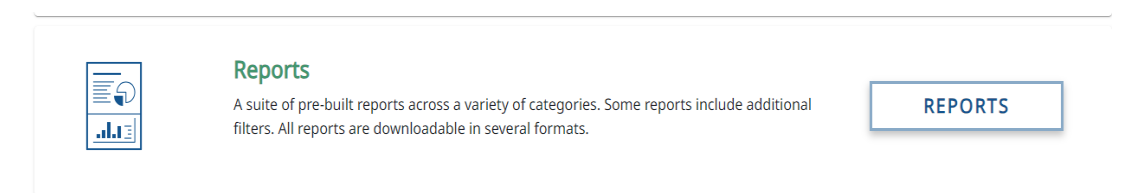

### 2. Explore Standardized Reports

• Select from a variety of standardized reports to view citation and violation data broken down by different criteria.

|                | Citation Portal Home > Report Categories                                                 |  |
|----------------|------------------------------------------------------------------------------------------|--|
| Standardi      | lized Reports                                                                            |  |
| Standardized I | Reports show Citation and Violation data broken down by a variety of different criteria. |  |
| Explore        | e >                                                                                      |  |
| <br>           |                                                                                          |  |

- 3. Generate and View Reports
- Select the desired report category (e.g., Speeding Violations, Distracted Driving Violations).

| Speeding Violations                                                                            | Distracted Driving Violations by Agency                                         |
|------------------------------------------------------------------------------------------------|---------------------------------------------------------------------------------|
| A report displaying speeding violations in date range based on agency and officer id           | A report displaying distracted driving violations in date range based by agency |
| Explore >                                                                                      | Explore >                                                                       |
| Distracted Driving Violations                                                                  | Citation Summary by Agency                                                      |
| A report displaying distracted driving violations in date range based by agency and officer id | A report displaying all citations in date range based by agency                 |
| Explore >                                                                                      | Explore >                                                                       |
| Citations Report                                                                               | Speeding Violations by Month                                                    |
| A report displaying all citations in date range based by agency and officer id                 | A report displaying all citations in date range based by agency                 |
| Explore >                                                                                      | Explore >                                                                       |

- Set the parameters such as date range, agency code, and officer badge ID.
- Click "View Report" to generate and view the detailed report.
- The report can be exported to Excel by clicking the disk icon below the parameters.

| Start Date                                                       | 4/1/2023                                                                 |                                                                         |                                                                       | End                                                                  | Date 4/2                                                                     | 9/2023                                                                                                    |              |          |     |             |            |          |             |             |               | Vie                | w Report |
|------------------------------------------------------------------|--------------------------------------------------------------------------|-------------------------------------------------------------------------|-----------------------------------------------------------------------|----------------------------------------------------------------------|------------------------------------------------------------------------------|----------------------------------------------------------------------------------------------------|--------------|----------|-----|-------------|------------|----------|-------------|-------------|---------------|--------------------|----------|
| Agency Code [                                                    | Abington Police                                                          | Dept. (PD_ABI)                                                          |                                                                       | ♥ Offic                                                              | er Badge Id 000                                                              | 0,0015,015,021,0228,0434,0484                                                                                                    |              |          |     |             |            |          |             |             |               |                    |          |
| ⊲ <                                                              | ( 1 )                                                                    | of 1 >                                                                  | ⊳i Ö                                                                  | 6 10                                                                 | <b>v</b> 1096                                                                | 🖬 🗸 🖨 🛛 Find                                                                                                    | Next         |          |     |             |            |          |             |             |               |                    |          |
| Speeding                                                         | Violations                                                               | Report fro                                                              | m 4/1/202                                                             | 3 - 4/29/20                                                          | 23                                                                           |                                                                                                    |              |          |     |             |            |          |             |             |               |                    |          |
| Officer Badge                                                    | Agency                                                                   | Date Written                                                            | Court Code                                                            | Citation<br>Number                                                   | Violator Type                                                                | Violation                                                                                                    | 16 Passenger | Accident | Age | Birth Month | Birth Year | Business | CDL License | CDL Vehicle | Citation Paid | Citation<br>Source | Citation |
| 5409                                                             | Abington<br>Police Dept.<br>(PD_ABI)                                     | 4/28/2023<br>12:00:00 AM                                                | B BROCKTON<br>1 DISTRICT<br>(CT_015)                                  | 944704AB                                                             | Operator                                                                     | SPEEDING RATE OF SPEED EXCEEDING<br>POSTED LIMIT c90 \$17 (90/17/A)                                                                                                    | N            | N        | 47  | 07          | 1976       | N        | N           | N           | N             | ECITATION          | Warning  |
| 5778                                                             | Abington<br>Police Dept.<br>(PD_ABI)                                     | 4/5/2023<br>12:00:00 AM                                                 | BROCKTON<br>DISTRICT<br>(CT_015)                                      | T3181448                                                             | Operator                                                                     | SPEEDING IN VIOL SPECIAL REGULATION * c90<br>\$18 (90/18/A)                                                                                                    | N            | N        | 33  | 05          | 1990       | N        | N           | N           | N             | COURT              | Civil    |
| 5778                                                             | Abington<br>Police Dept.<br>(PD_ABI)                                     | 4/13/2023<br>12:00:00 AM                                                | BROCKTON<br>DISTRICT<br>(CT_015)                                      | T3181450                                                             | Operator                                                                     | SPEEDING RATE OF SPEED EXCEEDING<br>POSTED LIMIT c90 §17 (90/17/A)                                                                                                    | N            | N        | 19  | 09          | 2004       | N        | N           | N           | N             | COURT              | Criminal |
| 5778                                                             | Abington<br>Police Dept.<br>(PD_ABI)                                     | 4/27/2023<br>12:00:00 AM                                                | BROCKTON<br>DISTRICT<br>(CT_015)                                      | T3181451                                                             | Operator                                                                     | SPEEDING RATE OF SPEED EXCEEDING<br>POSTED LIMIT c90 \$17 (90/17/A)                                                                                                    | N            | N        | 25  | 5 O4        | 1998       | N        | N           | N           | N             | VIOLATOR           | Civil    |
| 5782                                                             | Abington<br>Police Dept.<br>(PD_ABI)                                     | 4/21/2023<br>12:00:00 AM                                                | BROCKTON<br>DISTRICT<br>(CT_015)                                      | T2863616                                                             | Operator                                                                     | SPEEDING RATE OF SPEED EXCEEDING<br>POSTED LIMIT c90 \$17 (90/17/A)                                                                                                    | N            | N        | 32  | 2 02        | 1991       | N        | N           | N           | N             | POLICE             | Warning  |
| 5782                                                             | Abington<br>Police Dept.<br>(PD_ABI)                                     | 4/26/2023<br>12:00:00 AM                                                | B BROCKTON<br>DISTRICT<br>(CT_015)                                    | T3181805                                                             | Operator                                                                     | SPEEDING RATE OF SPEED EXCEEDING<br>POSTED LIMIT c90 §17 (90/17/A)                                                                                                    | N            | N        | 60  | 0 11        | 1963       | N        | N           | N           | N             | POLICE             | Civil    |
| 5883                                                             | Abington<br>Police Dept.<br>(PD_ABI)                                     | 4/29/2023<br>12:00:00 AM                                                | BROCKTON<br>DISTRICT<br>(CT_015)                                      | T3181825                                                             | Operator                                                                     | SPEEDING IN VIOL SPECIAL REGULATION * c90<br>\$18 (90/18/A)                                                                                                    | N            | N        | 41  | 05          | 1982       | N        | N           | N           | N             | POLICE             | Warning  |
| Because the citat<br>the citation recor-<br>liability for any lo | ions are provided to<br>rds or the data collect<br>rss or damage incurre | us from the police de<br>ted from them and is<br>ed by any party as a r | epartments, MassD0<br>s not responsible for<br>result of the use of t | OT makes no represe<br>any errors or omissi<br>he citation records o | ntation as to the accu<br>ions in such records o<br>in the data collected fr | aracy, adequacy, reliability, availability or completeness of<br>or data. Under no circumstance will MassDOT have any<br>from them. Furthermore, the data contained in the web- |              |          |     |             |            |          |             |             |               |                    |          |

Likolicy for stry loss or damage incurred by any party as a result of the use of the classon records of the data collected from them, number more the data contained in the webbased Classon parts and an official record of number transpired on a particular classon of nor a particular classon by the life super is interested in an official copy of a classon apport, contact the Registry (MassonJusetts Registry of Motor Vehicles (https://www.mass.gov/orgs/masschusetts-registry-of-motor-vehicles).

### Citation Tabulation and Charting

Combine selected data in a matrix to display two or more user-selected variables using the Citation Tabulation and Charting feature.

### **Steps to Use Citation Tabulation and Charting**

#### 1. Hit the EXPLORE Tab

• Access the Citation Tabulation and Charting by clicking on the EXPLORE tab.

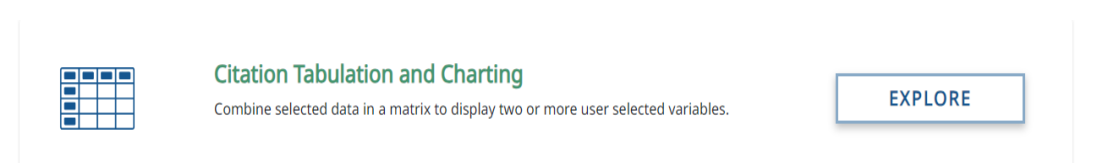

#### 2. Select Data

- Choose between Citation Data and Violation Data.
- Drag and drop fields to arrange them into the matrix.
- Use the Fields section to drag and drop fields into Rows, Columns, and Values.

#### 3. Apply Filters and Generate Chart

- Apply the desired filters and click "APPLY."
- Generate charts or grids based on the selected data and arrangement.
- Use options to format, export, and save the generated charts.

| nter Custom Chart / PDF Label Text                                                 |                                           |                 |                       |                       |            |
|------------------------------------------------------------------------------------|-------------------------------------------|-----------------|-----------------------|-----------------------|------------|
| and / Collapse Data<br>Expand all data                                             |                                           |                 |                       |                       |            |
| Citation Data           • Violation Data           • Den Save Export   Grid Charts |                                           |                 |                       | Format Cytions Fields | Fullscreen |
|                                                                                    | Fields<br>Drag and drop fields to arrange |                 | APPLY                 |                       |            |
|                                                                                    | All fields<br>Excand all                  | Report filters  | Columns<br>∑ Values ≡ |                       |            |
|                                                                                    | ► Citation Event Date                     |                 |                       |                       |            |
|                                                                                    | Citation Measures                         | Drop field here | Drop field here       |                       |            |
|                                                                                    |                                           | Rows            | Values                |                       |            |
|                                                                                    |                                           |                 | 10000                 |                       |            |
|                                                                                    |                                           |                 |                       |                       |            |
|                                                                                    |                                           |                 |                       |                       |            |
|                                                                                    |                                           |                 |                       |                       |            |

## **Citation Tree**

Create citation trees to summarize and analyze citation data. Select key data elements to build a tree and see common characteristics of citations.

Steps to Use Citation Tree

#### 1. Hit the EXPLORE Tab

• Access the Citation Tree by clicking on the EXPLORE tab.

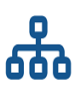

#### Citation Tree

Create citation trees to summarize and analyze citation data. Select key data elements to build a tree to see common characteristics of citations.

#### 2. Select Date Range

- Choose the date range for the Citation Tree Builder.
- The rest of the data fields are prepopulated based on default settings.

EXPLORE 🖸

| 1. Establish Focus 2. Create Citation                                                                                                    | Tree                                                                              |                                                                                       |                              |  |  |
|----------------------------------------------------------------------------------------------------|-----------------------------------------------------------------------------------|---------------------------------------------------------------------------------------|------------------------------|--|--|
| Citation Tree Builder                                                                                                    |                                                                                   |                                                                                       | Citation Tree Data Indicator |  |  |
| Data Level           Citation Data         Violation Data         Image: Citation Data         Image: Cita | er of citations issued based on the attributes selected. A Citati                 | on can have up                                                                        | Total Citation:              |  |  |
| Citation Tree Data Indicator displays total Citation Counts                                                                                                    | for citation data level.                                                          |                                                                                       | 13,373                       |  |  |
| Select a Date Range<br>Any date after 2013                                                                                                    |                                                                                   |                                                                                       |                              |  |  |
| Citation Tree Date Range<br>4/1/2023 – 4/30/2023                                                                                                    |                                                                                   |                                                                                       |                              |  |  |
| Select Violation Category (Optional) ③ By default all data is included (9 selected from 9)                                                                                                    | Agency Grouping (Optional)<br>By default all data is included (6 selected from 6) | Select Location (Optional)<br>By default all data is included (368 selected from 358) |                              |  |  |
| Bicycle, Discretionary, Distracted D *                                                                                                    | Local - Boston, Local - Other, Other, *                                           | Abington, Acton, Acushnet, Adams, •                                                   |                              |  |  |
| Select Violation Code (Optional)<br>(1066 selected from 1066)                                                                                                    | Agency (Optional)<br>(905 selected from 905)                                      |                                                                                       |                              |  |  |
| JUDGED DELINQUENT Code : 1195 +                                                                                                    | Abington Police Dept. Code : PD_A *                                               |                                                                                       |                              |  |  |
|                                                                                                    |                                                                                   |                                                                                       |                              |  |  |

### 3. Generate Citation Tree

• The Citation Tree Data Indicator will display the total citation counts for the selected data level.

- Use the optional fields to further refine the data, such as Violation Category, Agency Grouping, Location, Violation Code, and Agency.
- $\circ$  Click "Generate" to create the citation tree and analyze the data.

## **Test of Proportions**

An automated way to see overrepresented citation types and other data.

### Steps to Use Test of Proportions

#### 1. Hit the EXPLORE Tab

• Access the Test of Proportions by clicking on the EXPLORE tab.

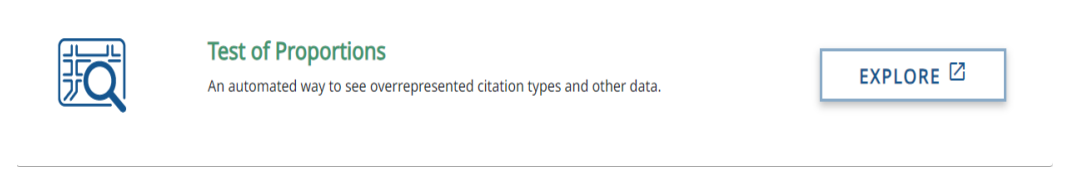

#### 2. Configure Subject Data

- Select the date range and location for the subject data.
- Choose the citation type, violation category, violation code, agency grouping, agency, and other data filters

| Configure Subject Data                                                                    |                       | 7                          | Configure Comparison Group                                                 |                                               |                                     |                                                               |
|-------------------------------------------------------------------------------------------|-----------------------|----------------------------|----------------------------------------------------------------------------|-----------------------------------------------|-------------------------------------|---------------------------------------------------------------|
| By default, of data will be included. Use the options before to ther the data as desired. |                       |                            | Aprovation changes will happen tasked on your Subject Data configuration   | 35                                            |                                     |                                                               |
| 1. Select a Date Range and Location<br>Start Bate - Brd Bate                              | (1 substant lown 200) |                            | 1.      Select a Comparison Group three up to three<br>(1 solved form 200) |                                               | Or 🔘 Select a Comparison Date Range |                                                               |
| 4/1/2024 - 4/30/2024                                                                      | Statewide             |                            | Statewide                                                                  | -                                             |                                     |                                                               |
| 2. Select a Citation Type 💿                                                               |                       |                            | ØMimic all selections 2-5                                                  |                                               |                                     |                                                               |
| By default all data in included (4 solucied from 4)                                       |                       |                            | 2. Select a Citation Type 🕐 O Minic Subject Selections                     |                                               |                                     |                                                               |
| Arrest, Civil, Criminal, Warning *                                                        |                       |                            | By default all data is included (4 adjected base 4)                        |                                               |                                     |                                                               |
|                                                                                           |                       |                            | Arrest, Civil, Criminal, Warning *                                         |                                               |                                     |                                                               |
| 3. Select Violation Category (7)                                                          |                       |                            |                                                                            |                                               |                                     |                                                               |
| By default all data in included (# asketsed from #)                                       |                       |                            | 3. Select Violation Category 🕥 Q Marine Subject Salecti                    | ans .                                         |                                     |                                                               |
| Bicycle, Discretionary, Distracted Driving, Dru *                                         |                       |                            | By default of data is included (I adjusted beau I)                         |                                               |                                     |                                                               |
|                                                                                           |                       |                            | Bicycle, Discretionary, Distracted Driving, Dru *                          |                                               |                                     |                                                               |
| Select Violation Code (2)                                                                 |                       |                            |                                                                            |                                               |                                     |                                                               |
| (1866 selected from 1866)                                                                 |                       |                            | Select Violation Code 💿                                                    |                                               |                                     |                                                               |
| JUDGED DELINQUENT Code : 119588, LIQUOR +                                                 |                       |                            | (1066 selected from 1056)                                                  |                                               |                                     |                                                               |
|                                                                                           |                       |                            | JUDGED DELINQUENT Code : 119588, LIQUOF                                    | L.*                                           |                                     |                                                               |
| 4. Select Agency Grouping 🕐                                                               |                       |                            |                                                                            |                                               |                                     |                                                               |
| By default of data is included (8 selected from 6)                                        |                       |                            | 4. Select Agency Grouping 🕥 O Minic Subject Selection                      | 66                                            |                                     |                                                               |
| Local - Boston, Local - Other, Other, State Polic                                         |                       |                            | By default of data is included (6 associat boars 8)                        |                                               |                                     |                                                               |
|                                                                                           |                       |                            | Local - Boston, Local - Other, Other, State Polic*                         |                                               |                                     |                                                               |
| Select Agency 🕐                                                                           |                       |                            |                                                                            |                                               |                                     |                                                               |
| (SUS sofution Acces (IOS)                                                                 |                       |                            | Select Agency (2)                                                          |                                               |                                     |                                                               |
| Abington Police Dept. Code : PD_ABI, Acton P., *                                          |                       |                            | (905 selected from 915)                                                    |                                               |                                     |                                                               |
|                                                                                           |                       |                            | Adergion Police Dept. Code : PD_ABL, Acton P.                              |                                               |                                     |                                                               |
| 5. Select Other Data Filters<br>De debut all data is isolated                             |                       |                            | C. Colora Other Data Cilican                                               |                                               |                                     |                                                               |
| Sex (2) Roce (2)                                                                          | CMV (?)               | Time-Hau (2)               | By default of data is included                                             |                                               |                                     |                                                               |
| At existing fill (M existing film 18)                                                     | () solution ()        | (24 selected from 24)      | Sex ③                                                                      | Race ()                                       | CMV (1)                             | TimeHour (1)                                                  |
| Female, Male, Non-Binary, N., * African, African American, A., *                          | Yes, No, Blank *      | 12:00am - 12:59am, 1:00am* | (6 selected from d)                                                        | (16 estaded from 16)                          | (2 substat laws 2)                  | (24 subsched from 24)                                         |
|                                                                                           |                       |                            | Female, Male, Non-Binary, Not Provided, Unk *                              | African, African American, American, Americ * | Ves, No, Blank                      | <ul> <li>12:00am - 12:59am, 1:00am - 1:59am, 2:00a</li> </ul> |

### 3. Configure Comparison Group

- Select a comparison group or mimic the subject data selections for the comparison group.
- Choose similar parameters such as date range, citation type, violation category, violation code, agency grouping, agency, and other data filters.
- 4. Select Attributes

- Choose the citation comparison attributes from the available data fields.
- $\circ$   $\,$   $\,$  Use the Query Speed Estimator to gauge the expected query speed.

| 1. Configure Subject Data and Comparison Group                              | p 2. Select Attributes 3. Results                                                                           |                                                               |                                                               |  |
|-----------------------------------------------------------------------------|----------------------------------------------------------------------------------------------------|---------------------------------------------------------------|---------------------------------------------------------------|--|
| Test of Proportions: Attribute                                              | es                                                                                                    |                                                               |                                                               |  |
| Select Citation Comparison Attributes                                       | Query Speed Estimator:                                                                                      | Subject Data Selection Date Range and Location:               | Comparison Group Selection<br>Comparison Group:               |  |
| Citation Data Violation Data Select the field you would like in your output | Query proved estimates adjusted here are relative to the<br>query parameters defined in the following supu. | 4/1/2024 - 4/30/2024, Statewide<br>Citation Type:<br>All Data | Statewide, 4/1/2024 - 4/30/2024<br>Citation Type:<br>All Data |  |
| Search Citation Data Fields Q Data                                          | a Selection ⑦ Clear                                                                                         | Violation Category:<br>9 selected from 10<br>Violation Code:  | Violation Category:<br>9 selected from 10<br>Violation Code:  |  |
| Accodent Related     Age Group     Agency     Agency                        | iex ©                                                                                                    | All Data<br>Agency Grouping:<br>All Data                      | All Data                                                      |  |
| Business<br>CDL License<br>CDL Vehicle                                      |                                                                                                    | Agency:<br>All Data<br>Sex:                                   | Agency:<br>All Data<br>Sex:<br>All Data                       |  |
| Citation Month Citation Source Citation Type                                |                                                                                                    | Roce:<br>All Data                                             | Race<br>All Data                                              |  |
| Citation Year Court Code Day of Week                                        |                                                                                                    | CMV:<br>All Data<br>Time-Hour:                                | All Data                                                      |  |
| Hazardous Materials                                                         |                                                                                                    | All Data                                                      | Ali Data                                                      |  |
|                                                                             |                                                                                                    |                                                               |                                                               |  |

#### 5. View Results

- The results will display the proportion analysis, showing overrepresented citation types and other data.
- The results table will indicate whether the subject group is overrepresented compared to the comparison group.
- $\circ$  Use the export option to save the results.

| 1. Configure Subject Data an      | d Comparison Group 2. Select Attribute            | 3. Results                                                                                                    |                                |                                                                       |                                                                                                 |     |  |  |
|-----------------------------------|---------------------------------------------------|----------------------------------------------------------------------------------------------------|--------------------------------|-----------------------------------------------------------------------|-------------------------------------------------------------------------------------------------|-----|--|--|
| est Of Proportion                 | s: Citation data level, 4/1/202                   | 4 - 4/30/2024                                                                                                  |                                |                                                                       |                                                                                                 | Ex  |  |  |
|                                   | OVP: Subject proup is many represented            |                                                                                                    |                                |                                                                       |                                                                                                 |     |  |  |
|                                   | Y= Subject data is over-represented against the c | amparison group : N= Subject data is NOT over                                                                  | r-represented against the comp | arison group : Z Value+ 1.96 was used for calculating or              | er-representation                                                                               |     |  |  |
|                                   |                                                   | Cublers                                                                                                    | a representee against the comp | zarson group, z valuer 1.50 was used to carcelang over representation |                                                                                                 |     |  |  |
|                                   |                                                   | Subject                                                                                                    |                                |                                                                       | Companson Group                                                                                 |     |  |  |
|                                   | Citation Type: All Data                           |                                                                                                    |                                | Citation Type: All Data                                               |                                                                                                 |     |  |  |
|                                   | Violation Category: 9 selected from 10            | Volation Cathgory & Beaked from 10<br>Volation Code: All Data<br>Agency of routing All Data<br>Agency all Data |                                |                                                                       | Violation Category 9 selected from 10<br>Violation Code: Al Data<br>Agency (Corporting All Data |     |  |  |
|                                   | Violation Code: All Data                          |                                                                                                    |                                |                                                                       |                                                                                                 |     |  |  |
|                                   | Agency Grouping: All Data                         |                                                                                                    |                                |                                                                       |                                                                                                 |     |  |  |
|                                   | Agency: All Data                                  |                                                                                                    |                                |                                                                       | Agency: All Data                                                                                |     |  |  |
|                                   | Say: All Data                                     |                                                                                                    |                                | Ser. All Data                                                         |                                                                                                 |     |  |  |
|                                   | Design All Dates                                  |                                                                                                    |                                | Design All Date                                                       |                                                                                                 |     |  |  |
|                                   | THE PERMIT                                        |                                                                                                    |                                | THE PERSON                                                            |                                                                                                 |     |  |  |
|                                   | CMV: All Data                                     |                                                                                                    |                                | CMV: All Data                                                         |                                                                                                 |     |  |  |
| ATTRIBUTES                        | Time-Hour: All Data                               |                                                                                                    |                                | Time-Hour: All Data                                                   |                                                                                                 |     |  |  |
|                                   | Location: Statewide                               | Location: Statewide                                                                                            |                                |                                                                       | Location: Statewide                                                                             |     |  |  |
|                                   | 4/1/2024-4/30/2024                                | 5                                                                                                    | OVR                            | 4/1/2024-4/30/2024                                                    | %                                                                                               | OVR |  |  |
| tion Type (citation-level data)   |                                                   |                                                                                                    |                                |                                                                       |                                                                                                 |     |  |  |
| g                                 | 0                                                 | 0%                                                                                                    | N                              | 0                                                                     | 0%                                                                                              | N   |  |  |
| k)                                | 0                                                 | 0%                                                                                                    | N                              | 0                                                                     | 0%                                                                                              | N   |  |  |
|                                   | 0                                                 | 0%                                                                                                    | N                              | 0                                                                     | 0%                                                                                              | N   |  |  |
| inal                              | 0                                                 | 0%                                                                                                    | N                              | 0                                                                     | 0%                                                                                              | N   |  |  |
| ning                              | 0                                                 | 0%                                                                                                    | N                              | 0                                                                     | 0%                                                                                              | N   |  |  |
| Inventory MV Search (citation-lev | vel da                                            |                                                                                                    |                                |                                                                       |                                                                                                 |     |  |  |
|                                   | 0                                                 | 0%                                                                                                    | N                              | 0                                                                     | 0%                                                                                              | N   |  |  |
|                                   | 0                                                 | 0%                                                                                                    | N                              | 0                                                                     | 0%                                                                                              | N   |  |  |
| e (citation-level data)           |                                                   |                                                                                                    |                                |                                                                       |                                                                                                 |     |  |  |
| an                                | 0                                                 | 0%                                                                                                    | N                              | 0                                                                     | 0%                                                                                              | N   |  |  |
| an American                       | 0                                                 | 0%                                                                                                    | N                              | 0                                                                     | 0%                                                                                              | N   |  |  |
| rican                             | 0                                                 | 0%                                                                                                    | N                              | 0                                                                     | 0%                                                                                              | N   |  |  |
| rican Indian                      | 0                                                 | 0%                                                                                                    | N                              | 0                                                                     | 0%                                                                                              | N   |  |  |
| n                                 | 0                                                 | 0%                                                                                                    | N                              | 0                                                                     | 0%                                                                                              | N   |  |  |
| n Pacific                         | 0                                                 | 0%                                                                                                    | N                              | 0                                                                     | 0%                                                                                              | N   |  |  |
| tinole en                         | 0                                                 | 076                                                                                                    | N                              | 0                                                                     | 0%                                                                                              | N   |  |  |
| rverdearn                         | 0                                                 | 010                                                                                                    | N                              | 0                                                                     | 010                                                                                             | N   |  |  |
| anis American                     | 0                                                 | 076                                                                                                    | N                              | 0                                                                     | 0%                                                                                              | N   |  |  |
| anic American                     | 0                                                 | 078                                                                                                    | N                              | 0                                                                     | 0%                                                                                              | N   |  |  |
| die Eastern                       | 0                                                 | 0%                                                                                                    | N                              | 0                                                                     | 0%                                                                                              | 12  |  |  |
| ic Islander                       | 0                                                 | 0%                                                                                                    | N                              | 0                                                                     | 0%                                                                                              | N   |  |  |
| Ing. a design reaction            | 0                                                 | OF C                                                                                                    | N                              | 0                                                                     | 04                                                                                              | N   |  |  |